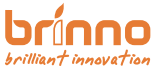

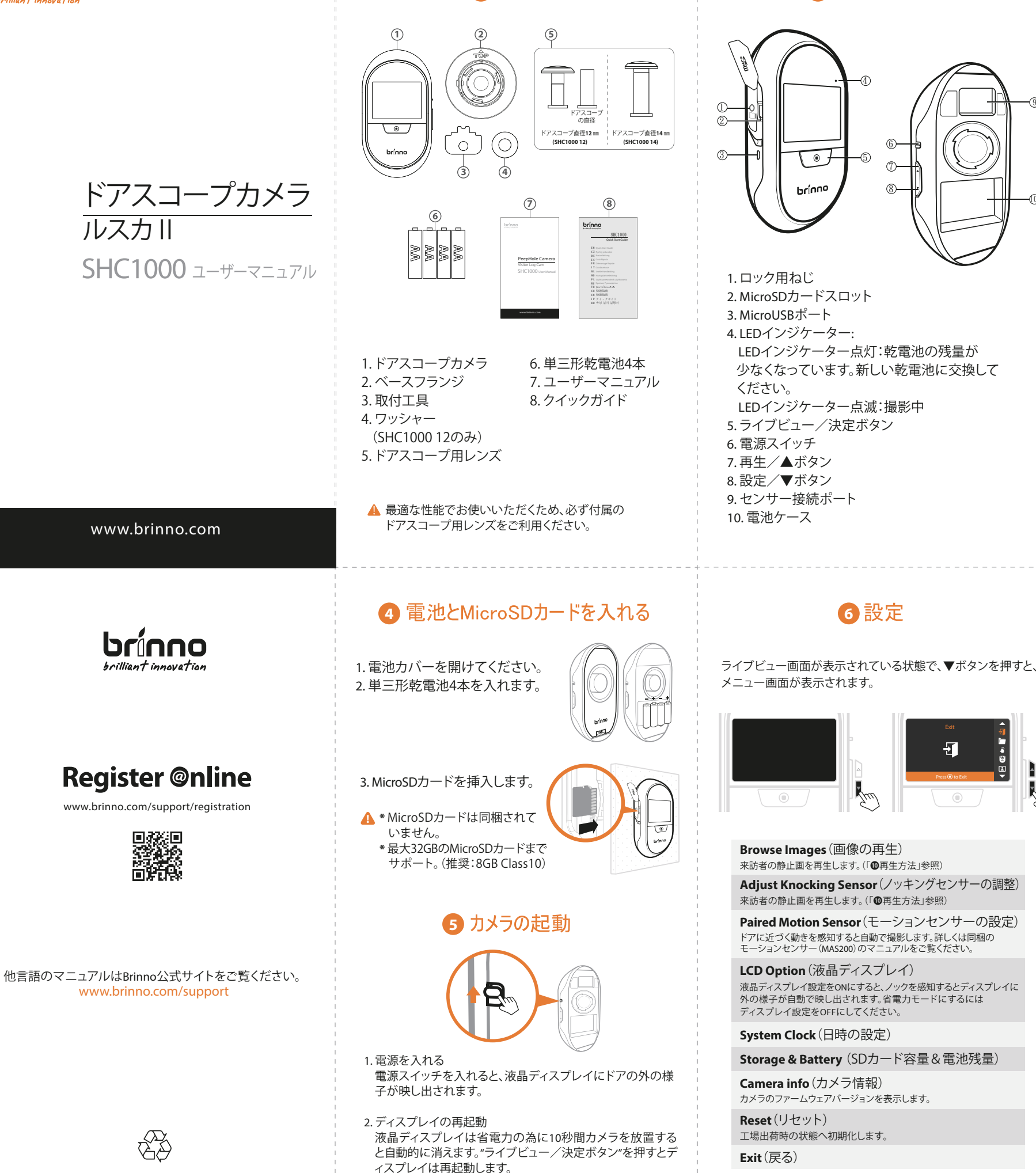

JP\_A1 301-0103-20

1 同梱物

## 🚯 ディスプレイアイコン

(7)

(8)

6 設定

. Zm

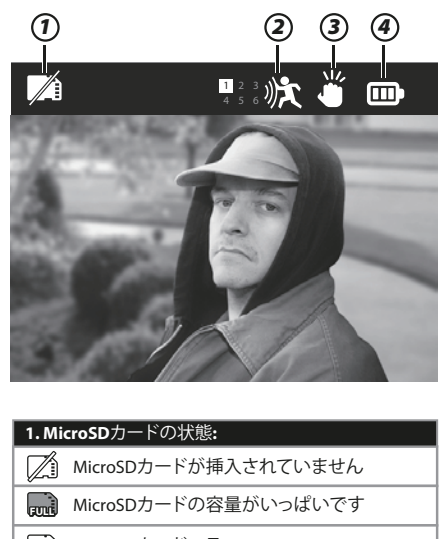

MicroSDカードエラー 2.モーションセンサー: ₩ モーションセンサー接続中 ₩ モーションセンサー接続解除 ₩ モーションセンサー電池残量少 3.ノッキングセンサーON 4.電池残量インジケータ・ ■ 電池を交換してください

▲ MicroSDカード容量がいっぱいのアイコンが表示されたら PCでMicroSDカードのデータを削除するかPCに保存して ください。自動上書きはされません。

## 7日付と時刻の設定

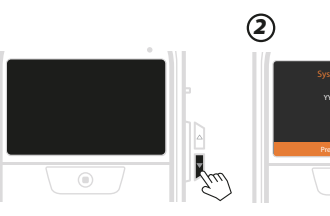

ライブビュー状態で ▼ボタンを押して、

(1)

メニュー画面で▼ボタンを押して" System Clock"を選択します。

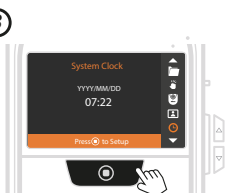

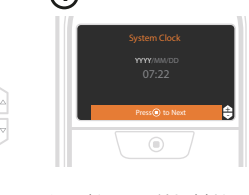

"System Clock"画面で、 "ライブビュー/決定ボタン" を押すと日付と時刻の 設定画面になります。

▲▼ボタンで日付と時刻を設定 します。"ライブビュー/決定ボタン" を押すと次の項目へ移ります。

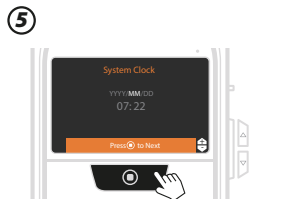

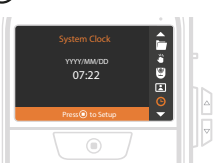

日付設定が完了したら、 "ライブビュー/決定ボタン"を 押してください。メニュー画面 に戻ります。

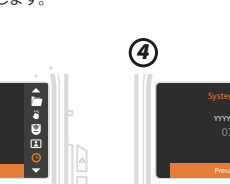

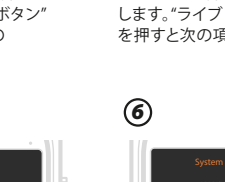

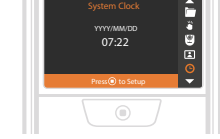

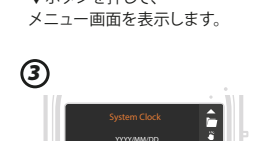

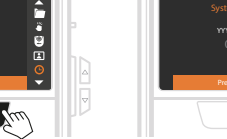

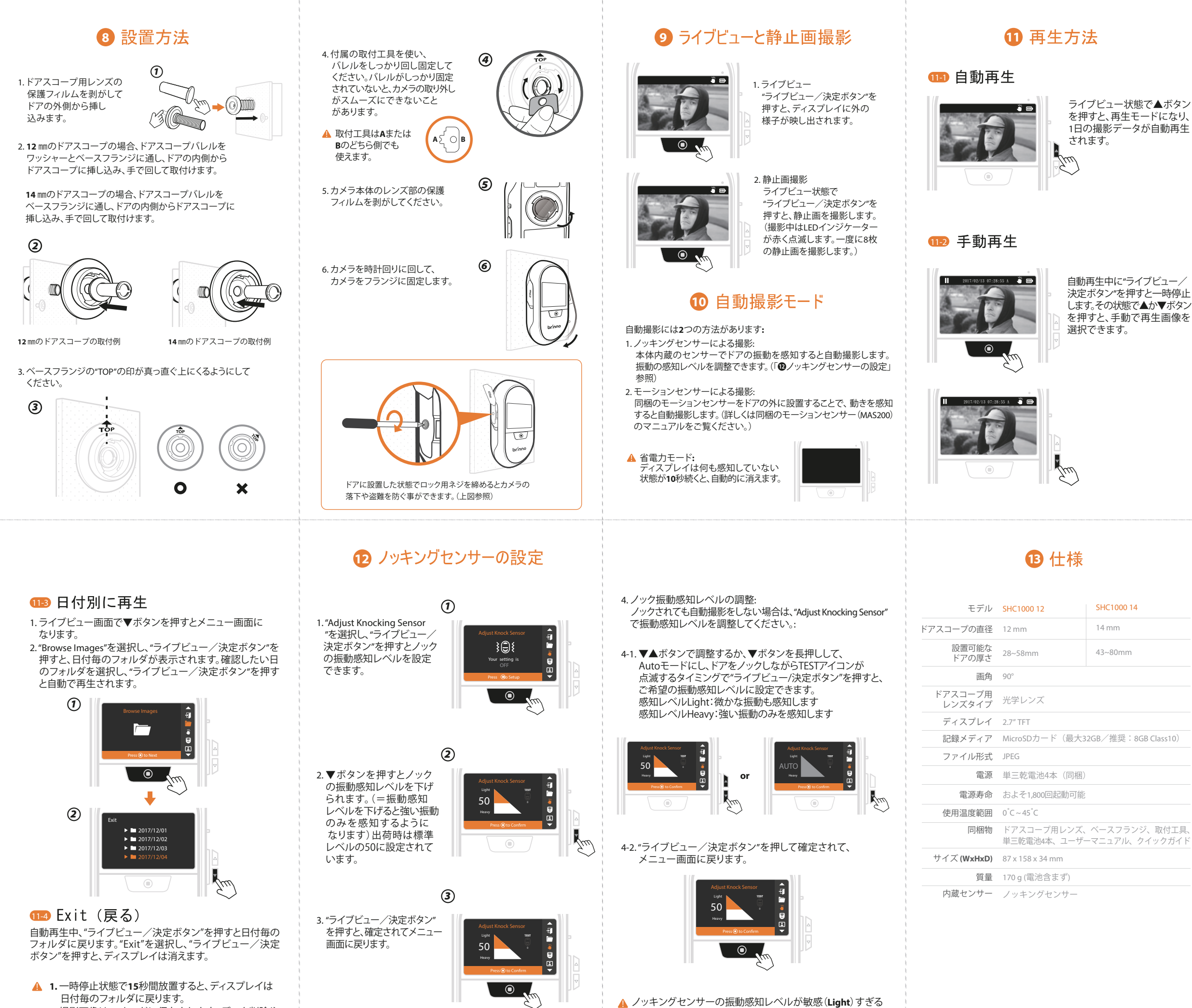

2. 撮影画像はSDカードに保存されます。 データ削除や 編集はPCで行ってください。

場合は頻繁に撮影し、電池の持ちが悪くなります。